# **RocketRAID Series Data RAID Set Up Guide**

**Products:** 

| RocketRAID | 4522 and 4520 |
|------------|---------------|
|------------|---------------|

- RocketRAID 3740A and 840A
- RocketRAID 2760A
- RocketRAID 2740 and 2744
- RocketRAID 2722, 2721 and 2711

Revision: v1.0.1 January 30<sup>th,</sup> 2016.

# **Table of Contents**

| Overview                                           | . 3 |
|----------------------------------------------------|-----|
| Part 1. What is a Data RAID?                       | . 3 |
| Part 2. Pre-Requisite for Data RAID Configuration  | . 4 |
| Part 3. Hardware Installation and Verification     | . 5 |
| Part 4. Driver and Software Installation           | . 6 |
| Part 5. Ready to Experience RAID Management WebGUI | . 7 |

# Overview

This installation guide provides step and step instructions on how to configure the RocketRAID mini-SAS 6G storage to support a Data RAID. This guide also provides troubleshooting tips when problems occur.

### Part 1. What is a Data RAID?

A Data RAID is setting up a RAID array (0, 1, 5, 6, 10,50 or JBOD) on the RocketRAID mini-SAS 6G series controller.

RAID arrays offers advantages of performance and protection with redundancy.

### RAID Basics?

RAID stands for Redundant Array of Independent Drives. This means taking multiple matching drives and arranging them together to achieve large storage space, speed, data protection, or any combination of the three. The RocketRAID mini-SAS 6G series controller supports the following RAID types:

### RAID 0 "Stripe"

Speed: Data is alternated across two or more drives to gain speed by essentially distributing the workload.

Protection: No built-in protection.

**Capacity:** Usable space is the combined capacity of all the drives.

### RAID 5 "Stripe & Protection"

**Speed:** Data is striped like in a RAID 0, so significant speed gains are seen.

**Protection:** Utilizes mathematical parity to achieve data protection while taking up a minimum of space. One drive can fail and all data will still be accessible.

**Capacity:** All but one drive worth of capacity is usable. Minimum three drives are needed to create a RAID 5 array. In a three drive RAID 5 array, there is two drives worth of usable space.

### RAID 6 "Enhanced RAID5"

**Speed:** Data is striped like in a RAID 0, so significant speed gains are seen.

**Protection:** Utilizes mathematical parity to achieve data protection while taking up a minimum of space. Two drives can fail and all data will still be accessible.

**Capacity:** All but two drives worth of capacity is usable. Minimum four drives are needed to create a RAID 6 array. In a four drives RAID 6 array, there is two drives worth of usable space.

### Combined RAIDs: RAID 10/50

**Speed:** Combines multiple RAID 1 or RAID 5 sets by using RAID 0 "Striping" to gain speed.

**Protection:** There are two RAID 1 or 5 "Mirrored" sets used in order to tolerate 1-2 drives failing depending on which drives they are.

**Capacity:** For RAID 10 its usable space is half of the combined capacity of all the drives used, while for RAID 50 its usable space is each RAID5 capacity\*RAID5 number.

### RAID 1 "Mirror"

**Speed:** No speed benefits gained. Protection: One drive can fail and all data will still be accessible.

Capacity: One drive worth of usable space out of the two total drives used.

### JBOD (Independent Drive Modes)

**Speed:** No significant speed gains. ☑

Protection: No built-in data protection.

**Capacity:** In JBOD mode, the capacities are combined. When set up as independent drives, each drive presents its stated capacity for use.

### Part 2. Pre-Requisite for Data RAID Configuration

The RocketRAID mini-SAS 6Gb/s series controller support Data RAID configurations include RAID 0, 1, 5, 10 arrays. This document will include the installations steps to configure and setup your hardware to support Data RAID arrays.

The hardware and software pre-requests are listed below:

- RocketRAID mini-SAS 6Gb/s series HBA
- RocketRAID mini-SAS 6Gb/s for Mac drivers
- Mac Pro system 2006 to Present
- RocketStor 6414S, RocketStor 6418S, NA381TB, NA333TB, NA211TB-LD, NA211TB
- Enterprise/NAS level disk drives (Drive Compatibility List)
- Mac OS X 10.6.x and above

### System Requirements

**Mac Pro Hardware:** Intel-based Mac with an available PCIe 2.0 or 1.0 slot capable of supporting an x8 (8-lane) length PCIe card. For optimal performance, use a PCIe 2.0 slot running at x8 speeds or greater.

Slot recommendations for the RocketRAID mini-SAS 6G series controller.

### Operating System: Mac OS X 10.6.x

Before, installing the RocketRAID mini-SAS 6G series controller make sure the computer is turned off and unplugged from its power source. Take appropriate electrostatic discharge precautions:

Your computer is a static-sensitive device. It is susceptible to invisible damage if not protected during installation.

We recommend proper grounding by using a grounding strap. Make sure to work in a clean and static-free area, and avoid wearing clothing that retains static charges.

### Part 3. Hardware Installation and Verification

Before installing the RocketRAID mini-SAS 6G series controller

- Make sure computer is turned off and unplugged from its power source.
- Take appropriate electrostatic discharge precaution.
- Remove the PCIe slot cover.
- Gently insert the RocketRAID mini-SAS 6G series controller into the PCIe slot and secure the bracket to the computer chassis according to your chassis specifications.
- After installing the RocketRAID mini-SAS 6G series controller, restart your computer. After your computer has started, insert the Driver & Software Installation Disc to install the necessary drivers for your computer's operating system.

### Hardware Verification

Verifying the RocketRAID mini-SAS 6G series controller is installed into the Mac Pro system:

Step 1: Click on About this Mac

Step 2: Click on More Info

Step 3: Click on System Report

Step 4: Click on PCI Cards

Step 5: The RocketRAID mini-SAS 6G series controller will be identified as RAID Controller.

Step 6: Verify the RocketRAID mini-SAS 6G HBA is detected and no drivers are installed.

In Mac OS X 10. x ,the Driver Installed will be "No".

Once you have verified that the RocketRAID mini-SAS 6G series controller is detected you can proceed to the Driver and Software Installation. The following screenshot is an example of RR2760 HBA

|                   |                          | м               | ac Pro |   |                    |                  |              |
|-------------------|--------------------------|-----------------|--------|---|--------------------|------------------|--------------|
| ▼ Hardware        | Card                     |                 |        | ~ | Туре               | Driver Installed | Slot         |
| ATA               | ATI Radeon HD 5770       |                 |        |   | Display Controller | Yes              | Slot-1       |
| Audio             | pci1103,2760             |                 |        |   | RAID Controller    | No               | Slot-3@6,0,0 |
| Bluetooth         | pci1103,2760             |                 |        |   | RAID Controller    | No               | Slot-3@7,0,0 |
| Camera            | pci1103,2760             |                 |        |   | RAID Controller    | No               | Slot-3@8,0,0 |
| Card Reader       |                          |                 |        |   |                    |                  |              |
| Diagnostics       |                          |                 |        |   |                    |                  |              |
| Disc Burning      |                          |                 |        |   |                    |                  |              |
| Ethernet Cards    |                          |                 | 0      | ) |                    |                  |              |
| Fibre Channel     | pci1103,2760:            |                 |        |   |                    |                  |              |
| FireWire          | Tuno                     | DAID Controllor |        |   |                    |                  |              |
| Graphics/Displays | Driver Installed:        | No              |        |   |                    |                  |              |
| Hardware RAID     | MSI:                     | No              |        |   |                    |                  |              |
| Memory            | Bus:                     | PCI             |        |   |                    |                  |              |
| NVMExpress        | Slot:                    | Slot-3@6,0,0    |        |   |                    |                  |              |
| PCI               | Vendor ID:<br>Device ID: | 0x1103          |        |   |                    |                  |              |
| Parallel SCSI     | Subsystem Vendor ID:     | 0x1103          |        |   |                    |                  |              |
| Power             | Subsystem ID:            | 0x0000          |        |   |                    |                  |              |
| Printers          | Revision ID:             | 0x0003          |        |   |                    |                  |              |
| SAS               | Link Width:              | x8              |        |   |                    |                  |              |
| SATA/SATA Express | Link Speed:              | 5.0 G I/S       |        |   |                    |                  |              |
| SPI               |                          |                 |        |   |                    |                  |              |
| Storage           |                          |                 |        |   |                    |                  |              |

Troubleshooting Tip: If the RocketRAID mini-SAS 6G series controller is not detected

please try the following troubleshooting tips.

- **Step 1.** Shut down the Mac Pro system then remove and insert the RocketRAID mini-SAS 6G series controller then follow the steps from Hardware Verification.
- **Step 2.** If Step 1 fails, then insert the RocketRAID mini-SAS 6G series controller into a different PCIe slot.
- **Step 3.** If Step 2 fails, try the RocketRAID mini-SAS 6G series controller in another Mac Pro system.

### Part 4. Driver and Software Installation

The RocketRAID mini-SAS 6G series controller comes with a disc containing the drivers and software for Mac Pro system. For the latest drivers and software visit the product page for the RocketRAID mini-SAS 6G series controller on

http://www.hptmac.com/

### Mac OS X 10. x

Once you have installed the RocketRAID mini-SAS 6G series controller and booted into your Mac, follow these instructions to install the drivers and the RocketRAID mini-SAS 6G series controller software:

- **1.** Download the Mac software package from the product page.
- **2.** Double-click on the file to mount the image containing the Mac OS X software and drivers.
- **3.** Double-click on the installer package to start the installation process.
- **4.** Follow the on-screen steps to complete the installation process and you will be prompted to restart your computer.

### Verify Software Installation

- Step 1. Click on About this Mac
- Step 2. Click on More Info
- **Step 3.** Click on System Report
- Step 4. Click on PCI Cards
- **Step 5.** The RocketRAID mini-SAS 6G series controller will be identified as PCI RAID Controller.
- **Step 6.** Verify the RocketRAID mini-SAS 6G HBA is detected and Driver Installed is "Yes".

|                   |                      | N                | lac Pro |   |                    |                  |              |
|-------------------|----------------------|------------------|---------|---|--------------------|------------------|--------------|
| ▼ Hardware        | Card                 |                  |         | ^ | Туре               | Driver Installed | Slot         |
| ATA               | ATI Radeon HD 5770   |                  |         |   | Display Controller | Yes              | Slot-1       |
| Audio             | pci1103,2760         |                  |         |   | RAID Controller    | Yes              | Slot-3@6,0,0 |
| Bluetooth         | pci1103,2760         |                  |         |   | RAID Controller    | Yes              | Slot-3@7,0,0 |
| Camera            | pci1103,2760         |                  |         |   | RAID Controller    | Yes              | Slot-3@8,0,0 |
| Card Reader       |                      |                  |         |   |                    |                  |              |
| Diagnostics       |                      |                  |         |   |                    |                  |              |
| Disc Burning      |                      |                  |         |   |                    |                  |              |
| Ethernet Cards    | pci1103,2760:        |                  |         | - |                    |                  |              |
| Fibre Channel     |                      |                  |         |   |                    |                  |              |
| Graphics/Displays | Type:                | RAID Controller  |         |   |                    |                  |              |
| Hardware PAID     | Driver Installed:    | Yes              |         |   |                    |                  |              |
| Memory            | Bus:                 | PCI              |         |   |                    |                  |              |
| NVMExpress        | Slot:                | Slot-3@6,0,0     |         |   |                    |                  |              |
| PCI               | Vendor ID:           | 0x1103           |         |   |                    |                  |              |
| Parallel SCSI     | Subsystem Vendor ID: | 0x2760<br>0x1103 |         |   |                    |                  |              |
| Power             | Subsystem ID:        | 0x0000           |         |   |                    |                  |              |
| Printers          | Revision ID:         | 0x0003           |         |   |                    |                  |              |
| SAS               | Link Width:          | X8<br>5.0 GT/s   |         |   |                    |                  |              |
| SATA/SATA Express | Link opeed.          | 5.0 0 1/3        |         |   |                    |                  |              |
| SPI               |                      |                  |         |   |                    |                  |              |
| Storage           |                      |                  |         |   |                    |                  |              |
| Thunderbolt       |                      |                  |         |   |                    |                  |              |
| USB               |                      |                  |         |   |                    |                  |              |
| ▼Network          |                      |                  |         |   |                    |                  |              |

For Mac 10.x the driver and WebGUI are in one package so once Driver Installed is verified as "Yes", the WebGUI will also need to be installed. You can just start the browser to log in WebGUI.

**Troubleshooting Tip:** If the after installing the software package and the Driver Installed is still "No", please try the following troubleshooting tips.

- **Step 1.** Confirm that you have the RocketRAID mini-SAS 6G series controller software package and not another HighPoint RocketRAID series controller that support Mac OS X.
- **Step 2.** Run the uninstall script, reboot the Mac Pro system and reinstall the RocketRAID mini-SAS 6G series controller software once more.

### Part 5. Ready to Experience RAID Management WebGUI

Log into the WebGUI by entering opening a browser and entering the following URL: <u>https://localhost:7402</u>

**Troubleshooting Tip:** If you are not able to login to the URL, please check previous troubleshooting steps to verify that the driver is install and that the RocketRAID mini-SAS 6G series controller is detected.

Note: make sure to use the latest S/W package from website.

| Controller(1): 276x ᅌ                         |                               |                    |                 |                 | Hig         | hPoint<br>Technologies, I |
|-----------------------------------------------|-------------------------------|--------------------|-----------------|-----------------|-------------|---------------------------|
| Global View                                   | Physical                      | Logical            | Setting Event   | SHI Reco        | over Logout | Help                      |
| Create Array                                  |                               |                    | Logical De      | vice Informatio | n           |                           |
| Spare Pool                                    | Name                          | Туре Сара          | acity BlockSize | SectorSize      | OS Name     | Status                    |
| Logical Device                                |                               |                    |                 |                 |             |                           |
| Rescan                                        |                               |                    | Physical De     | vice Informatio | on          |                           |
|                                               |                               |                    |                 |                 |             |                           |
|                                               |                               |                    |                 |                 |             |                           |
| phPoint RAID Manager<br>pyright (c) 1996-2015 | nent 2.6.20<br>HighPoint Tecl | nnologies, Inc. Al | Rights Reserved |                 |             |                           |

### Creating a Data RAID

Once you have logged into the web GUI you are ready to create a Data RAID. You will see all of the hard drives attached to the RocketRAID mini-SAS 6G series controller.

**Step 1.** Examine available hard drives attached to the RocketRAID mini-SAS 6G series controller for Data RAID configuration.

| Controller(1): 276x ᅌ |             |        |                     |                  |                 | High        | Point<br>Technologies, Inc |
|-----------------------|-------------|--------|---------------------|------------------|-----------------|-------------|----------------------------|
| Global View           | Physical    | Logi   | cal <mark>Se</mark> | etting Event     | SHI Reco        | over Logout | Help                       |
| Create Array          |             |        |                     | Logical Dev      | ice Informatio  | n           |                            |
| Spare Pool            | Name        | Туре   | Capacity            | BlockSize        | SectorSize      | OS Name     | Status                     |
| Logical Device        |             |        |                     |                  |                 |             |                            |
| Create Array          |             |        |                     | Logical Dev      | ice Informatio  | n           |                            |
| Spare Pool            | Name        | Туре   | Capacity            | BlockSize        | SectorSize      | OS Name     | Status                     |
| Logical Device        |             |        |                     |                  |                 |             |                            |
| Rescan                |             |        |                     | Physical Dev     | vice Informatio | on          |                            |
| Beeper Mute           | Locati      | on Mod | el                  |                  |                 | Capacity    | Max Free                   |
|                       | <b>1/9</b>  | ocz    | -VERTEX2-0          | CZ-2FYZO042MEC8  | GQK2            | 59.92 GB    | 59.92 GB                   |
|                       | <b>1/10</b> | ocz    | -SOLID3-OC          | Z-WDAZQ2QHQ77Y   | 0790            | 59.92 GB    | 59.92 GB                   |
|                       | <b>1/11</b> | ocz    | -SOLID3-OC          | Z-U7N46S91212588 | 31E             | 59.92 GB    | 59.92 GB                   |
|                       | <b>1/12</b> | ocz    | -SOLID3-OC          | Z-RYB5182H37FW8  | BT9A            | 59.92 GB    | 59.92 GB                   |
|                       | <b>1/13</b> | Sam    | sung SSD 8          | 40 EVO 250GB-S1D | BNSADB84985R    | 249.98 GB   | 249.98 GB                  |
|                       | <b>1/14</b> | KIN    | GSTON SSD           | NOW 30GB-30PM10  | ORM83Z          | 29.93 GB    | 29.93 GB                   |
|                       | <b>1/15</b> | Sam    | sung SSD 8          | 50 PRO 256GB-S15 | WNSAFB01508H    | 255.95 GB   | 255.95 GB                  |
|                       | <b>1/16</b> | C30    | 0-CTFDDAC           | 256MAG-00000000  | L1020301B372    | 255.95 GB   | 255.95 GB                  |
|                       |             |        |                     |                  |                 |             |                            |
|                       |             |        |                     |                  |                 |             |                            |

**Step 2.** Select the type of Data RAID you want to create RAID levels (0,1,5,6,10,50 and JBOD) are supported.

| Global View   | Physical Logical                 | Setting              | Event         | SHI                             | Recover                  | Logout      | Help      |
|---------------|----------------------------------|----------------------|---------------|---------------------------------|--------------------------|-------------|-----------|
| Create Array  |                                  |                      | Creat         | te Array                        |                          |             |           |
| Spare Pool    | Arrow Types                      | JBOD(Volume)         |               |                                 |                          |             |           |
| ogical Device | Array Type:                      | RAID 0               |               |                                 |                          |             |           |
| Beseen        | Array Name:                      | RAID 5               |               |                                 |                          |             |           |
| Rescan        | Initialization Method:           | RAID 1/0<br>RAID 5/0 | 1             |                                 |                          |             |           |
| Beeper Mute   | Casho Dalianu                    | Malas Deals          | ~             |                                 |                          |             |           |
|               | Cache Policy:                    | write Back           | ×             |                                 |                          |             |           |
|               | Block Size:                      | 64K                  | ٥             |                                 |                          |             |           |
|               | Number of RAID5<br>member disks: | 3                    | 0             |                                 |                          |             |           |
|               |                                  | Select All           | Location      | Model                           |                          | Capacity    | Max Free  |
|               |                                  | 0                    | <b>1/9</b>    | OCZ-VERTE                       | X2-OCZ-                  | 59.92 GB    | 59.92 GB  |
|               |                                  |                      | = 1/10        | OCZ-SOLID                       | 3-OCZ-                   | 59 92 GB    | 59 92 GB  |
|               |                                  | 0                    |               | WDAZQ2QI                        | 1Q77Y079U                | 55.52 00    | 35.52 00  |
|               |                                  |                      | 1/11          | U7N465912                       | 125881E                  | 59.92 GB    | 59.92 GB  |
|               |                                  |                      | <b>1/1</b> 2  | RYB5182H                        | 3-0CZ-<br>37FW8T9A       | 59.92 GB    | 59.92 GB  |
|               | Available Disks:                 |                      | <b>I/13</b>   | Samsung S<br>250GB-<br>S1DBNSAD | SD 840 EVO<br>B84985R    | 249.98 GB   | 249.98 GB |
|               |                                  |                      | <b>1/1</b> 4  | KINGSTON<br>30GB-30PM           | SSDNOW<br>100RM83Z       | 29.93 GB    | 29.93 GB  |
|               |                                  |                      | <b>= 1/15</b> | Samsung S<br>256GB-<br>S1SWNSAF | SD 850 PRO<br>801508H    | 255.95 GB   | 255.95 GB |
|               |                                  |                      | 1/16          | C300-CTFD                       | DAC256MAG-<br>1020301B37 | 2 255.95 GB | 255.95 GB |
|               | Capacity: (According to          |                      |               |                                 |                          |             |           |
|               | the max free space on            | Maximum              | (MB)          |                                 |                          |             |           |

**Step 3.** Select the hard drives attached to the RocketRAID mini-SAS 6G series controller and click the **Create** button.

| Global View    | Physical Logical              | Setting       | Event         | SHI                             | Recover                  | Logout    | Help      |
|----------------|-------------------------------|---------------|---------------|---------------------------------|--------------------------|-----------|-----------|
| Create Array   |                               |               | Creat         | te Array                        |                          |           |           |
| Spare Pool     | Array Type:                   | RAID 0        | \$            |                                 |                          |           |           |
| ogical Device. | Array Name:                   | Default       | _             |                                 |                          |           |           |
| lescan         | Taitialiantian Mathada        |               |               |                                 |                          |           |           |
| eeper Mute     | Initialization Method:        | Keep Old Data | \$            |                                 |                          |           |           |
|                | Cache Policy:                 | Write Back    | ٢             |                                 |                          |           |           |
|                | Block Size:                   | 64K           | \$            |                                 |                          |           |           |
|                | Number of RAID5 member disks: | 3             | ٥             |                                 |                          |           |           |
|                |                               | Select All    | Location      | Model                           |                          | Capacity  | Max Free  |
|                |                               |               | <b>1/9</b>    | OCZ-VERTE                       | EX2-OCZ-<br>MEC8GOK2     | 59.92 GB  | 29.99 GB  |
|                |                               |               | <b>1/10</b>   | OCZ-SOLIE<br>WDAZQ2Q            | 3-OCZ-<br>HQ77YO79U      | 59.92 GB  | 29.99 GB  |
|                |                               |               | <b>I/11</b>   | OCZ-SOLID                       | 03-OCZ-<br>2125881E      | 59.92 GB  | 29.99 GB  |
|                | Available Disks:              |               | <b>1/12</b>   | OCZ-SOLIE<br>RYB5182H           | 3-0CZ-<br>37FW8T9A       | 59.92 GB  | 29.99 GB  |
|                |                               |               | <b>= 1/13</b> | Samsung S<br>250GB-<br>S1DBNSAD | SD 840 EVO<br>884985R    | 249.98 GB | 220.04 GB |
|                |                               |               | <b>1/15</b>   | Samsung S<br>256GB-<br>S1SWNSAF | B01508H                  | 255.95 GB | 226.02 GB |
|                |                               |               | <b>1/16</b>   | C300-CTFD                       | DAC256MAG-<br>1020301B37 | 255.95 GB | 226.02 GB |
|                | Capacity: (According t        | 0             |               |                                 |                          |           |           |
|                | the max free space or         | n Maximum     | (MB)          |                                 |                          |           |           |

**Step 4.** Confirmation that the Data RAID is created.

|               |             |          |             |            |            |              | High      | <b><i>t</i>Poin</b><br>Technologies, |
|---------------|-------------|----------|-------------|------------|------------|--------------|-----------|--------------------------------------|
| Global View   | Physical L  | ogical   | Setting     | Event      | SHI        | Recover      | Logout    | Help                                 |
| reate Array   |             |          | Lo          | gical Dev  | vice Info  | rmation      |           |                                      |
| pare Pool     | Name        | Туре     | Capacity    | BlockSize  | SectorSize | OS Name      | Status    |                                      |
| ogical Device | V RAID_0_0  | RAID 0   | 239.44 GB   | 64k        |            | HPT DISK 3_0 | Normal    | Maintenance                          |
| lescan        |             |          |             |            |            |              |           |                                      |
| eeper Mute    |             |          | Phy         | sical De   | vice Info  | rmation      |           |                                      |
|               | Location    | Model    |             |            |            |              | Capacity  | Max Free                             |
|               | <b>1/9</b>  | OCZ-VERT | EX2-OCZ-2F  | YZO042MEC  | BGQK2      |              | 59.92 GB  | 29.99 GB                             |
|               | <b>1/10</b> | OCZ-SOLI | D3-OCZ-WD   | AZQ2QHQ77  | Y079U      |              | 59.92 GB  | 29.99 GB                             |
|               | <b>1/11</b> | OCZ-SOLI | D3-OCZ-U7N  | 4659121258 | 381E       |              | 59.92 GB  | 29.99 GB                             |
|               | <b>1/12</b> | OCZ-SOLI | D3-OCZ-RYB  | 5182H37FW  | /8T9A      |              | 59.92 GB  | 29.99 GB                             |
|               | <b>1/13</b> | Samsung  | SSD 840 EV0 | 250GB-S1   | DBNSADB849 | 985R         | 249.98 GB | 220.04 GE                            |
|               | <b>1/14</b> | KINGSTO  | N SSDNOW 3  | OGB-30PM1  | 00RM83Z    |              | 29.93 GB  | 0.00 GB                              |
|               | <b>1/15</b> | Samsung  | SSD 850 PR  | 0 256GB-S1 | SWNSAFB01  | 508H         | 255.95 GB | 226.02 GI                            |
|               |             |          |             |            |            |              |           |                                      |

| Global View Physical Log                                                                       | gical Setting                                                                                                    | Event                                                                                              | SHI                                                                                            | Recove                                                                              | r Logout                                   | t Help                 |
|------------------------------------------------------------------------------------------------|----------------------------------------------------------------------------------------------------|----------------------------------------------------------------------------------------------------|------------------------------------------------------------------------------------------------|-------------------------------------------------------------------------------------|--------------------------------------------|------------------------|
| Create Array                                                                                   | Log                                                                                                    | jical Dev                                                                                          | ice Infor                                                                                      | mation                                                                              |                                            |                        |
| Spare Pool Name T<br>Logical Device RAID_0_0 F                                                 | Type Capacity<br>RAID 0 239.44 GB                                                                                                    | BlockSize<br>64k                                                                                   | SectorSize                                                                                     | OS Name                                                                             | Status<br>_0 Normal                        | Maintenance            |
| Rescan                                                                                         |                                                                                                    | C                                                                                                  | Disk Utility                                                                                   |                                                                                     |                                            |                        |
| Beeper Mu                                                                                      |                                                                                                    |                                                                                                    |                                                                                                | 0                                                                                   |                                            |                        |
|                                                                                                | First                                                                                                    | Aid Partition                                                                                      | Frase Mo                                                                                       | ount Info                                                                           |                                            |                        |
| Internal<br>WDC WD2002FAE<br>10.8<br>10.11.x                                                   | Era<br>sto<br>for                                                                                                    | ase "HPT DI<br>sing "HPT DIS<br>red on it. Enter<br>mat.                                           | ISK 3_0 Media" v<br>K 3_0 Media" v<br>r a name, choo                                           | ia"?<br>vill destroy of<br>se a partition                                           | all the data<br>map and                    |                        |
| Internal<br>WDC WD2002FAE<br>10.8<br>10.11.x<br>new<br>10.10<br>External<br>HPT DISK 3_0 Media | Name:<br>Format:<br>Scheme                                                                                                    | ase "HPT DI<br>sing "HPT DIS<br>red on it. Enter<br>mat.<br>RocketRAID<br>OS X Exter<br>GUID Parti | ISK 3_0 Med<br>ISK 3_0 Media" v<br>r a name, choo<br>0 mini-SAS 60<br>nded (Journa<br>tion Map | ia"?<br>vill destroy of<br>se a partition<br>G<br>led)<br>Cancel                    | all the data<br>map and<br>C<br>C<br>Erase |                        |
| Internal<br>WDC WD2002FAE<br>10.8<br>10.11.x<br>new<br>10.10<br>External<br>HPT DISK 3_0 Media | Fire Store Store S | ase "HPT DI<br>sing "HPT DIS<br>red on it. Enter<br>mat.<br>RocketRAID<br>OS X Exter<br>GUID Parti | ISK 3_0 Med<br>ISK 3_0 Media" v<br>r a name, choo<br>0 mini-SAS 60<br>nded (Journa<br>tion Map | ia"?<br>vill destroy of<br>se a partition<br>G<br>led)<br>Cancel                    | all the data<br>map and                    | 239.44 GB              |
| Internal WDC WD2002FAE I0.8 I0.11.x I0.10 External HPT DISK 3_0 Media                          | Er<br>Era<br>sto<br>for<br>Name:<br>Format:<br>Scheme                                                                                                    | ase "HPT DI<br>sing "HPT DIS<br>red on it. Enter<br>mat.<br>RocketRAID<br>OS X Exter<br>GUID Parti | ISK 3_0 Med<br>ISK 3_0 Media" v<br>r a name, choo<br>0 mini-SAS 60<br>nded (Journa<br>tion Map | ia"?<br>vili destroy of<br>se a partition<br>G<br>led)<br>Cancel<br>SCSI Chi        | all the data<br>map and                    | 239.44 GB<br>0         |
| Internal WDC WD2002FAE I0.8 I0.11.x I0.10 External IIIIIIIIIIIIIIIIIIIIIIIIIIIIIIIIIIII        | Er<br>Era<br>sto<br>for<br>Name:<br>Format:<br>Scheme<br>Connection:<br>Partition Map:                                                                                                    | ase "HPT DI<br>sing "HPT DIS<br>red on it. Enter<br>mat.<br>RocketRAID<br>OS X Exter<br>GUID Parti | ISK 3_0 Med<br>ISK 3_0 Media" v<br>r a name, choo<br>0 mini-SAS 60<br>nded (Journa<br>tion Map | ia"?<br>vili destroy of<br>se a partition<br>G<br>led)<br>Cancel<br>SCSI Chi<br>Typ | all the data<br>map and                    | 239.44 GB<br>0<br>Disk |

**Step 5.** Format the newly created partition.